## **INSTRUCTIONS FOR PAYING BIENNIAL REGISTRATION FEE**

(Reference: NDNY Local Rule 83.1)

To pay the Biennial Fee, you must first log into <u>PACER</u> and navigate to the NextGen/CM/ECF site for the Northern District of New York.

\*Effective January 16, 2018, all attorneys admitted to practice in NDNY were required to upgrade their PACER account and link that PACER account to NYND CM/ECF. If you have not linked your CM/ECF account to PACER, you will be unable to pay the biennial fee registration payment and affirm your attorney good standing status. Please follow these instructions to "Link Pacer Account to CM/ECF" first, and then after you have successfully linked your account, then you may proceed with the following payment instructions. Instructions for upgrading your PACER account can be found at <u>PACER</u> NextGen.

- 1. Log into <u>PACER</u>. Avoid using Google Chrome/Internet Explorer as a platform.
- You will see 4 boxes on the main page: the first box is Search for a Case; the second box is Filing Electronically. Hover over the 2<sup>nd</sup> box Filing Electronically and choose the second option for Court CM/ECF Lookup.
- 3. Scroll down to New York Northern District Court and click on **NextGen** on the right side, OR if you click on New York Northern District Court, then click on **Login to CM/ECF**. Either way takes you to the main NDNY CM/ECF page.
- 4. Click on the long link "Northern District of New York Main Office (Syracuse) [NextGen CM/ECF Release 1.7..."
- 5. Log in using PACER username and password, if requested.
- 6. Some attorneys have to acknowledge the redaction policy and click **Next**.
- 7. On the main page, click on **Civil** in the Menu bar at the top of the screen.
- 8. Under "Other Filings", click **Biennial Fee Payment**.
- 9. Under "Available Events", click **Biennial Fee Payment** so it populates on the right side under "Selected Event" and click **Next**.
- 10. On the next screen, do **NOT** click on the link on the top link for "5:23-at-2023 In re: 2023 Biennial Registration Fee". Just click "**NEXT**". If you do this in error, use the back browser button to get back to the correct page.
- 11. The next screen advises that the fee is \$50.00. Click **Next**.

- 12. The filing attorney is now re-directed to Pay.Gov to pay the \$50.00 biennial registration fee. (You will be required to log into PACER again due to confidential bank/credit card information)
  - 1<sup>st</sup> Screen Select a payment method. This fee is payable by Bank Account (ACH) or Credit Card/Debit Card. Complete all fields with Red Asterisk. Click Next.
  - 2nd Screen Verify information and enter email address to send receipt;
    Check the box next to "I authorize a charge to my account for the above amount in accordance with my card issuer agreement". Click Submit.

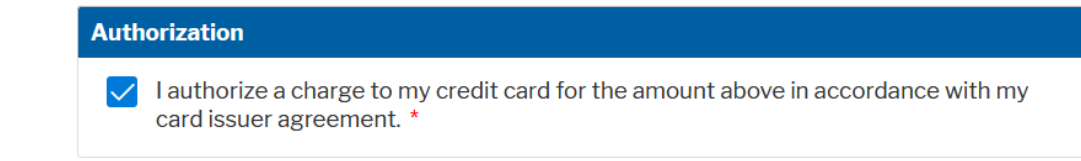

- 13. **YOU ARE ALMOST DONE** You will be redirected back to CM/ECF. Enter the attorney's name and bar roll number. If you do not know your bar roll number, you can look it up <u>here</u>. Click <u>Next</u>.
- 14. Answer Yes/No to the questions regarding criminal history/court disciplinary history within the past 2 years. (Reference Local Rule 83.1(a)(5)) IMPORTANT: If you answer "yes" to any of these questions, you <u>must</u> send an explanation in a separate email to <u>biennial@nynd.uscourts.gov</u>. Failure to send an email of explanation may result in the denial of your bar membership renewal.
- 15. Answer Yes/No to the statement that you "declare under penalty of perjury that your answers are true and correct to the best of your knowledge." Click Next.
- 16. Click **Next** and view the Docket Text.
- 17. Click **Next** again, and the transaction is complete. You will receive an NEF via email.